# VPort 07-3 Series Quick Installation Guide

Moxa IP Camera

Version 1.0, November 2024

Technical Support Contact Information www.moxa.com/support

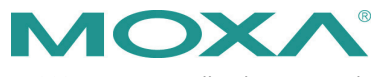

© 2024 Moxa Inc. All rights reserved.

P/N: 1802000070010

### Overview

The VPort 07-3 Series is a compact IP dome camera that supports a maximum 2048 x 1536 video image at 20 frames per second or 1920 x 1080 video at 30 frames per second, and H.265/H.264/MJPEG. It is designed for mobile video surveillance applications and features EN 50155 compliance, vandal-proofing (EN 62262 IK8), operating temperature of -40 to 55°C or -40 to 70°C (T model), rugged M12 Ethernet port, 1 audio input or built-in microphone, PoE or 24 VDC power inputs, IP66 rain and dust protection, dehumidifying membrane, and selectable lens models, for the versatility and ruggedness required to excel in many different installations and environments for mobile IP video surveillance applications.

# **Ordering Information**

| Model             |                  | Lens | Temperature |             |             |
|-------------------|------------------|------|-------------|-------------|-------------|
| PoE model         | 24 VDC model     | (mm) | Audio       | -40 to 55°C | -40 to 70°C |
| VPort P07-3L24M   | VPort 07-3L24M   | 2.4  | Line-in     | ~           | -           |
| VPort P07-3L36M   | VPort 07-3L36M   | 3.6  | Line-in     | ~           | -           |
| VPort P07-3L42M   | VPort 07-3L42M   | 4.2  | Line-in     | ~           | -           |
| VPort P07-3L60M   | VPort 07-3L60M   | 6    | Line-in     | ~           | -           |
| VPort P07-3L80M   | VPort 07-3L80M   | 8    | Line-in     | ~           | -           |
| VPort P07-3M24M   | VPort 07-3M24M   | 2.4  | Mic-in      | ~           | -           |
| VPort P07-3M36M   | VPort 07-3M36M   | 3.6  | Mic-in      | ~           | -           |
| VPort P07-3M42M   | VPort 07-3M42M   | 4.2  | Mic-in      | ~           | -           |
| VPort P07-3M60M   | VPort 07-3M60M   | 6    | Mic-in      | ~           | -           |
| VPort P07-3M80M   | VPort 07-3M80M   | 8    | Mic-in      | ~           | -           |
| VPort P07-3L24M-T | VPort 07-3L24M-T | 2.4  | Line-in     | -           | ~           |
| VPort P07-3L36M-T | VPort 07-3L36M-T | 3.6  | Line-in     | -           | ~           |
| VPort P07-3L42M-T | VPort 07-3L42M-T | 4.2  | Line-in     | -           | ~           |
| VPort P07-3L60M-T | VPort 07-3L60M-T | 6    | Line-in     | -           | ~           |
| VPort P07-3L80M-T | VPort 07-3L80M-T | 8    | Line-in     | -           | ~           |
| VPort P07-3M24M-T | VPort 07-3M24M-T | 2.4  | Mic-in      | -           | ~           |
| VPort P07-3M36M-T | VPort 07-3M36M-T | 3.6  | Mic-in      | -           | ~           |
| VPort P07-3M42M-T | VPort 07-3M42M-T | 4.2  | Mic-in      | -           | ~           |
| VPort P07-3M60M-T | VPort 07-3M60M-T | 6    | Mic-in      | -           | ~           |
| VPort P07-3M80M-T | VPort 07-3M80M-T | 8    | Mic-in      | -           | ~           |

The following VPort 07-3 Series models are available:

#### Screw handle accessory package

| Torx screwdriver for | 4 sets of nut, gasket, | 4 indented hexagonal   |
|----------------------|------------------------|------------------------|
| attaching/detaching  | and spring washer for  | head tapping screws    |
| the upper case.      | mounting the camera.   | for mounting the       |
|                      |                        | camera on the ceiling. |

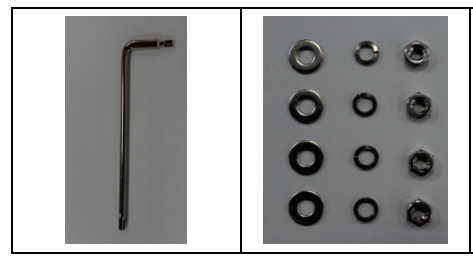

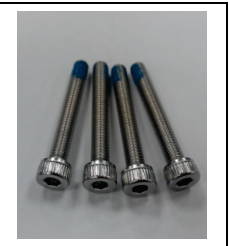

Sticker for camera mounting positions

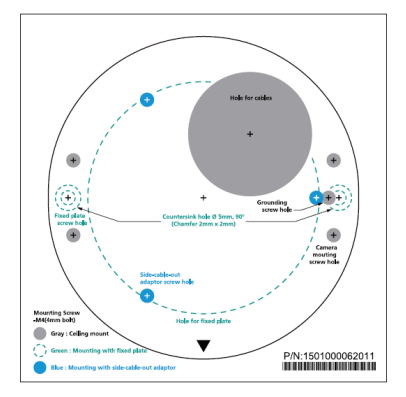

#### Contents of the Package

- Quick installation guide (printed)
- Warranty card

**NOTE** Check the model name on the VPort's side label to determine if it is the correct one for your order.

**NOTE** This product must be installed in compliance with your local laws and regulations.

### **Product Description**

#### Appearance

#### **PoE-powered Models**

5-pin M12 connector for digital input and audio input (line-in mode)

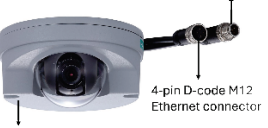

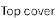

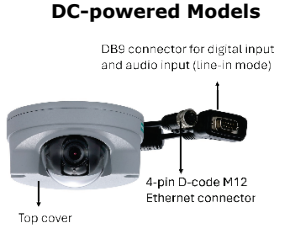

# All Models Bottom plate

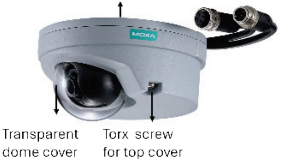

4-pin D-coded female M12 Ethernet connector: Can be used for both the PoE power supply (PoE model) and Auto MDI/MDI-X Ethernet connection

| PIN | ТХ  |
|-----|-----|
| 1   | TD+ |
| 2   | RD+ |
| 3   | TD- |
| 4   | RD- |
|     |     |

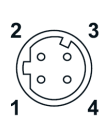

NOTE To connect the VPort 07/P07-3MP Series to a network, use an Ethernet cable with D-code M12 connector and an M12 PoE switch or RJ45 PoE switch.

| M12 D-code to M12 D-code cable | M12 PoE switch (e.g.,<br>TN-5508-4PoE) |
|--------------------------------|----------------------------------------|
| ¢,                             | 40 140<br>40 140<br>40 140<br>40 140   |
| M12 D-code and RJ45 cable      | RJ45 PoE switch<br>(e.g., EDS-P510)    |
| Q                              |                                        |

**NOTE** The power input rating of the PoE model is 48 VDC, 0.137 A, with a maximum power consumption of approximately 6.6 W.

> The power input rating of the DC models is 12 VDC, 0.59 A, with maximum power consumption of 7.1 W, and 24 VDC, 0.27 A with a maximum power consumption of 6.48 W.

- NOTE The equipment is designed for indoor installation only and is not intended to be connected to exposed (outside the plant) networks.
- DB9 connector (24 VDC model): Includes power input, digital input signal, and audio input (line-in model).

| PIN | Con.          |
|-----|---------------|
| 1   | 24 VDC +      |
| 2   | NA            |
| 3   | Audio +       |
| 4   | NA            |
| 5   | DI +          |
| 6   | 24 VDC return |
| 7   | NC            |
| 8   | Audio -       |
| 9   | DI -          |

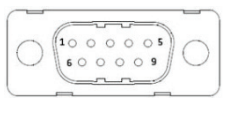

5-pin M12 connector (PoE model): Includes digital input signal, and audio input (line-in model).

| PIN | Con.      | 3 2   |
|-----|-----------|-------|
| 1   | DI +      | (· ·) |
| 2   | Line-in+  |       |
| 3   | DI -      | 4 1   |
| 4   | Line-in - | 5     |
| 5   | NA        | 5     |

- Solid metal top cover: This top cover can be removed for adjusting the camera lens position.
- **Transparent dome cover:** The VPort 07-3 Series is designed with a transparent PC dome cover, which is vandal-proof and satisfies EN 62262 (IEC 62262) Class IK8 requirements.
- 2 Torx screws for top cover: These 2 torx screws are designed with anti-shedding to make installation more convenient. Use the Ltype torx screwdriver to remove or attach the top cover.
- Built-in microphone: VPort 07-3M Series products have a built-in microphone, and can simultaneously display or record live video and audio.
- **NOTE** The color of the form factor can be customized based on your installation environment. Please contact your Moxa sales representative for customization service.

### Inside the Camera

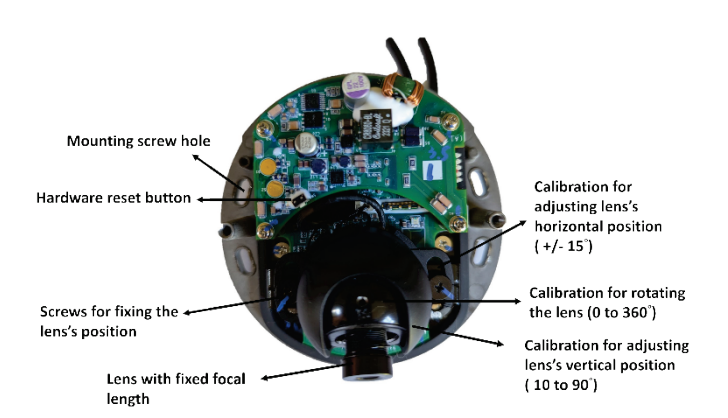

- Mounting screw holes: There are 4 mounting screw holes for mounting the VPort 07/P07-3 Series on the ceiling or the accessory.
- Screw for fixing the lens's position: To adjust the position of the lens, loosen the thumb screw, and then retighten it after you are done with adjusting the position of the lens.
- Lens with fixed focal length: The VPort 07/P07-3 Series includes models with 5 different focal lengths. Choose the appropriate focal length for your lens based on the viewing angle and object distance.
- **Hardware reset button:** The reset button is on the side of the camera's electronic board. Use a pointed object to depress the reset button to reboot or restore factory defaults.
  - Reboot: press the button once.
  - > Factory default: press and hold the button for at least 10 sec.
- Calibration for rotating lens (0 to 360°): Rotate the lens to get the optimal image. When done, mark the position of this calibration for future placement or mass installation.
- Calibration for adjusting lens's vertical position (10 to 90°): After adjusting the lens's vertical position, mark the position of this calibration for future placement or mass installation.
- Calibration for adjusting lens's horizontal position (±15°): After adjusting the lens's horizontal position, mark the position of this calibration for future placement or mass installation.

### **Hardware Installation**

Step 1: Open and remove the top cover.

Use the torx screwdriver to loosen the top cover screws and remove the dry pack that is in the camera.

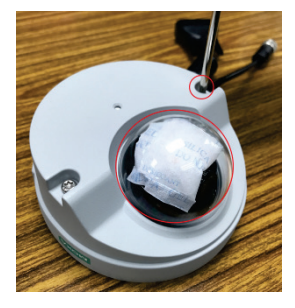

**Step 2:** Use the markings on the installation sticker to position the drill bit before drilling holes. There are 3 types of installation.

#### a. Mounting with 4 mounting screws

To mount the camera on the ceiling, drill a hole through the gray portion of the sticker and then mount the camera with the 4 nut/gasket/spring-washer sets and the 4 indented hexagonal head tapping screws.

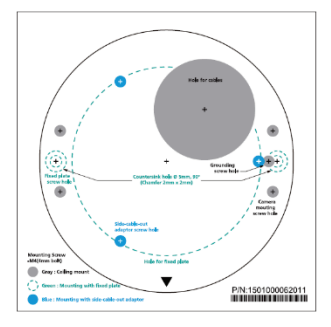

**NOTE** The 4 screws for mounting the VPort 07-3 or the fixed plate are M4 type with a 30 mm length thread.

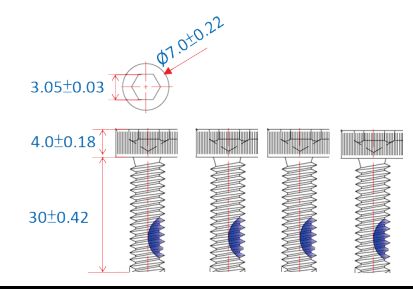

#### b. Mounting with the side-cable-out adapter

Use the side-cable-out adapter (VP-SCO2) if your installation requires the cable-out on the side. Drill a hole through the blue portion of the sticker for mounting the adaptor on the surface with 3 nut/gasket/ spring-washer sets and indented hexagonal head tapping screws. Then, mount the VPort 07-3 on the adapter with 4 M4 screws, which are provided in the VP-SCO2's package.

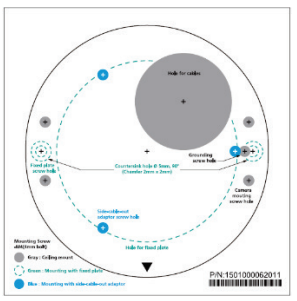

VP-SCO2

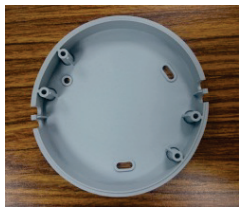

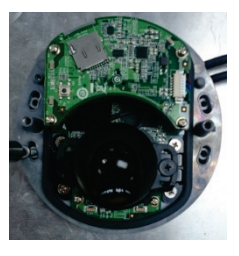

**NOTE** The 4 screws for mounting the VPort 07-3 onto the VP-SCO2 are M4 type with a 12 mm length thread.

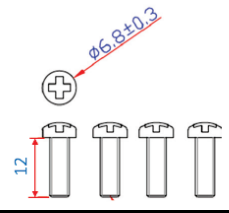

#### c. Mounting with the fixed plate

If you cannot use the nut/gasket/spring-washer set to mount the camera on your ceiling, use the VP-FP2 fixed plate. Drill holes through the green dotted-line and 4 camera mounting screw markings on the sticker, and then place the VP-FP2 inside the hole. Use the 2 countersunk screws to mount the VP-FP2. Finally, mount the VPort 07/P07-3 Series on the fixed plate with the 4 indented hexagonal head tapping screws.

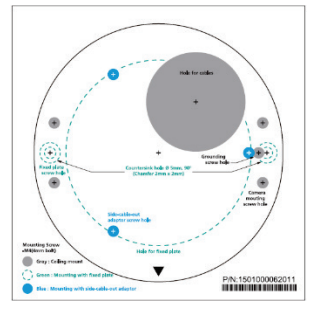

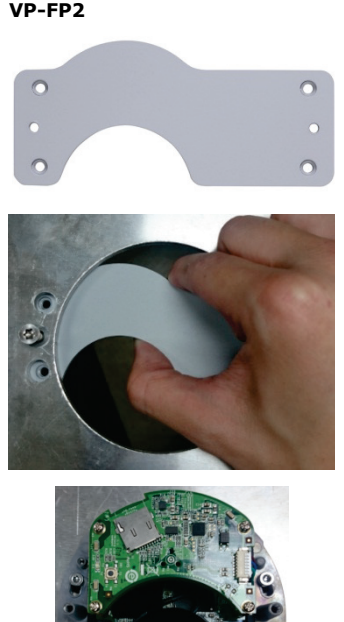

**NOTE** The screw hole for mounting the VP-FP2 fixed plate is a countersink hole with 5 mm diameter, and 90° 2 x 2 mm chamfer. Take this into consideration when drilling these 2 screw holes.

**NOTE** The 2 screws for mounting the VP-FP2 onto a ceiling are M4 type with a 16 mm length thread.

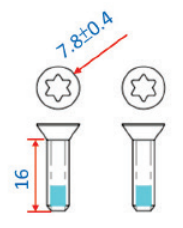

**Step 3:** Connect the camera with the 4-pin M12 D-code Ethernet connector and DB9 / 5-pin M12 connector.

**NOTE** Connectors used with the cameras should be IP66 compliant.

**Step 4:** Loosen the screw for adjusting the horizontal, vertical, and rotating lens position. Once the lens position is correct, fix the screw.

**NOTE** Make sure the thumb screw is loose enough when adjusting the lens holder. Moving the lens holder if the screw is too tight may affect the image focus of the lens.

**Step 5:** Fix the top cover. The installation is now complete.

**NOTE** 1. If required, a dry pack (VP-DP03) can be ordered separately to absorb moisture from the inside of the camera. Remove the dry pack from the package. Use the sticker on the dry pack to attach it to the inside of the top cover to absorb any moisture that has entered the camera housing during installation.

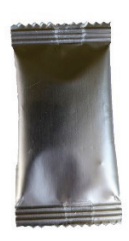

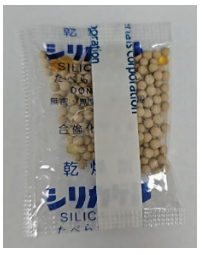

 The dry pack may become saturated if exposed to air for too long. For this reason, reattach the top cover immediately after attaching the dry pack. If the cover is removed at any time in the future, be sure to replace the dry pack before reattaching the cover.

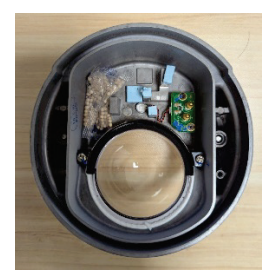

- Make sure the top cover is attached tightly by placing the screws in the holes such that they can stay unaided, then tighten the screws in succession until they are all completely fastened
- 4. If a silica gel ball in the dry pack turns dark green, it means it is saturated with humidity. If all silica gel balls are dark green, the dry pack must be replaced with a new one.

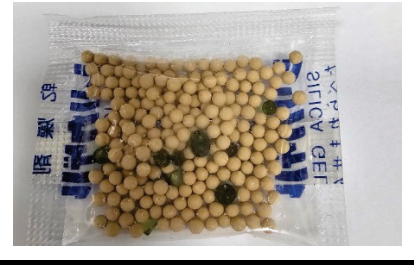

### **Grounding the VPort Camera**

Grounding and wire routing help limit the effects of noise due to electromagnetic interference (EMI).

Run the ground connection from the grounding screw to the grounding surface prior to connecting devices.

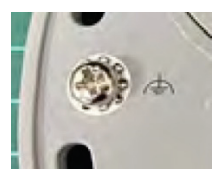

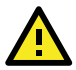

# ATTENTION

This product is intended to be mounted to a well-grounded mounting surface such as a metal panel.

### Software Installation

Step 1: Configure the VPort 07-3's IP address.

When the VPort 07-3 Series is first powered on, the POST (Power On Self Test) will run for a few moments (about 150 seconds). The network environment determines how the IP address is assigned.

**NOTE** For security purpose, the VPort 07/P07-3 Series features a Secure Boot mechanism for validating the firmware, which results in an extended POST time of up to 150 seconds.

### Network Environment with DHCP Server

For this network environment, the unit's IP address will be assigned by the network's DHCP server. Refer to the DHCP server's IP address table to determine the unit's assigned IP address. You may also use the Moxa VPort and EtherDevice Configurator Utility (edscfgui.exe), as described below:

# Using the Moxa VPort and EtherDevice Configurator Utility (edscfgui.exe)

- Run the edscfgui.exe program to search for the VPort. After the utility's window opens, you may also click on the Search button
  to initiate a search.
- When the search has concluded, the Model Name, MAC address, IP address, serial port, and HTTP port of the VPort will be listed in the utility's window.

You can double click the selected VPort, or use the IE web browser to access the VPort's web-based manager (web server).

### Non DHCP Server Network Environment

If your VPort 07-3 Series is connected to a network that does not have a DHCP server, then you will need to configure the IP address manually. The default IP address of the VPort 07-3 Series is 192.168.127.100 and the default subnet mask is 255.255.255.0. Note that you may need to change your computer's IP address and subnet mask so that the computer is on the same subnet as the VPort.

To change the IP address of the VPort manually, access the VPort's web server, and then navigate to the **System Configuration**  $\rightarrow$  **Network**  $\rightarrow$  **General** page to configure the IP address and other network settings. Select the *Use fixed IP address* option to ensure that the IP

address you assign is not deleted each time the VPort is restarted.

Step 2: Access the VPort 07-3 Series' web-based manager.

Type the VPort 07-3 IP address in the web browser's address field and press Enter.

**NOTE** If the ActiveX control component for Microsoft Internet Explorer is necessary, enable IE Mode in Microsoft Edge and reload the VPort's web interface while in IE Mode. An IE Mode notification will appear. Make sure both toggles are disabled and the Compatibility Mode is showing IE11, then click **Done**. Refer to the Microsoft website for more information about IE Mode.

| This page is open in Internet Explore<br>mode                                                                                                    | · ~                  |
|----------------------------------------------------------------------------------------------------|----------------------|
| Most pages work better in Microsoft Edge. Fo<br>security reasons, we recommend you leave thi<br>as soon as you're done browsing this page.<br>more | r<br>is mode<br>earn |
| Open this page in Compatibility view                                                                                                    | •                    |
| Open this page in Internet Explorer mode next time                                                                                                 | • 3                  |
| Manage                                                                                                    | Done                 |
| Compatibility Mode: IE11                                                                                                    |                      |
| Protected Mode: On                                                                                                    |                      |
| Zone: Internet                                                                                                    |                      |
| 10-07                                                                                                    |                      |

A security warning message will appear when accessing the VPort's web interface in Edge IE Mode for the first time. This message is related to installing the ActiveX Control component onto your PC or notebook. Click Install to install the plug-in to enable viewing video imagery in the IE web browser.

| Do you want to install this sof | tware?              |
|---------------------------------|---------------------|
| Name: RTSPCtrl06.               | cab                 |
| Publisher: Moxa Netw            | orking Co., Ltd.    |
| X More options                  | Instal Don't Instal |
| 👗                               |                     |

Step 3: Log in and change the default password.

When prompted, log in to the VPort's web-based manager. If this is the first time logging in, use the default credentials:

- Username: admin
- Password: moxamoxa

For security reasons, you will need to change the admin password after logging in for the first time. If you log out without changing the password, the Change Password dialog will prompt when you log in the next time. You will need to update the password to proceed with login.

| Admin Password    |  |
|-------------------|--|
|                   |  |
| Admin Password:   |  |
| Confirm Password: |  |

**NOTE** For network security reasons, the admin password cannot be reset or changed again. If you forgot the admin password, you will need to send the VPort back to Moxa. Please note that this may incur a service fee.

**Step 4:** Access the homepage of VPort 07-3 Series' web-based manager.

After logging in successfully, the homepage of the VPort 07-3 Series' web-based manager will appear. Check the following items to make sure the system was installed properly:

- 1. Video Images
- 2. Video Information

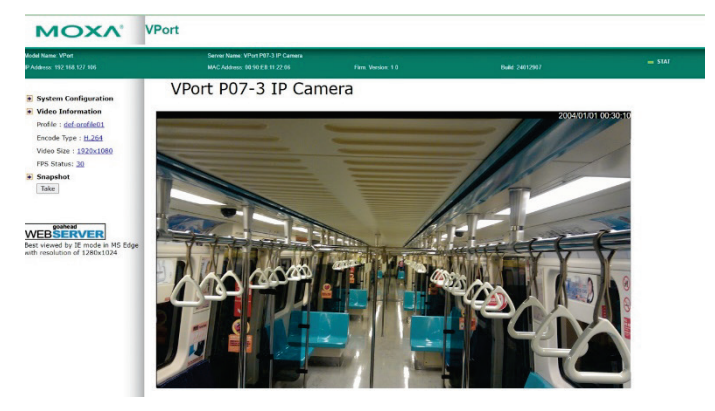

Step 5: Access the VPort's system configuration.

Click on **System Configuration** to access the overview of the system configuration to change the configuration. **Model Name**, **Server Name**, **IP Address**, **MAC Address**, and **Firmware Version** appear on the green bar near the top of the page. Use this information to check the system information and installation.

For details of each configuration, check the user's manual available on the Moxa website.

| MOXA | VPort |
|------|-------|
|------|-------|

| 3 | Also have the form of the field of the state of the second of the state that the state of the second of the state of the second of the state of the second of the second o |                     |                                                                                                    |  |
|---|----------------------------------------------------------------------------------------------------|---------------------|----------------------------------------------------------------------------------------------------|--|
|   | CANCEL                                                                                                    | DA.                 | peorgram anotomers                                                                                     |  |
|   | Pallo                                                                                                    | Dialgo an           | Geolgen Nakh ull og                                                                                    |  |
|   |                                                                                                    |                     | 64 ghtalfson ör ist koskspirrug störte landligt M<br>NONZ                                              |  |
|   |                                                                                                    | 2012 105            | Sergicastere                                                                                           |  |
|   |                                                                                                    | /228.08             | can sense ourse and operator son an articiper exception.                                               |  |
|   |                                                                                                    | A section of        | Distance was all reproduction, nervous an altern participations                                        |  |
|   |                                                                                                    | An inclusion        | Reducting and give the laboration                                                                      |  |
|   | 508.9                                                                                                    | Set a D. water      | Solution in a state of the second second second                                                        |  |
|   |                                                                                                    | SERVE '9            | lagra maa kampa                                                                                        |  |
|   |                                                                                                    | 1.12.0470           | Search up the                                                                                          |  |
|   |                                                                                                    | Proventig one       | He winds and a log with                                                                                |  |
|   |                                                                                                    | Pain 16.4           | Proficiente, é la                                                                                      |  |
|   |                                                                                                    | Ref. et             | bever with the if the example in the                                                                   |  |
|   |                                                                                                    | SCH 2               | The - service arrige arms short.                                                                       |  |
|   |                                                                                                    | -92                 | tangun kowangi.                                                                                        |  |
|   |                                                                                                    | August 40 1         | below hit is a first to a recognized of the first optime P<br>of less                                  |  |
|   | P04.5                                                                                                    | for day or 150P     |                                                                                                    |  |
|   | THE OWNER WATCHING                                                                                                    | HET?                | Condense TET-                                                                                          |  |
|   |                                                                                                    | 14.87               | LANDE WITH SECON                                                                                       |  |
|   |                                                                                                    | 104                 | tanage with a constraint terry lab                                                                     |  |
|   |                                                                                                    | 108                 | Tac Agric 18 Portfold log -                                                                            |  |
|   |                                                                                                    | Share far olars     | Brane shock on an                                                                                      |  |
|   |                                                                                                    | 0081                | Cerlips e SSI                                                                                          |  |
|   |                                                                                                    | Law                 | configuration.                                                                                         |  |
|   |                                                                                                    | POLI H MAR          | Cardy Area Concernent                                                                                  |  |
|   |                                                                                                    | Shendlar or Polling | Dodg to denote of up                                                                                   |  |
|   |                                                                                                    | trup for its        | Configuration of a bactory                                                                             |  |
|   | * 12%                                                                                                    | mage During         | Configure the address of the primage                                                                   |  |
|   |                                                                                                    | 175.61( 5188        | COMPLEX IN MEDICAL COMPLEX NUM                                                                         |  |
|   |                                                                                                    | + Remarks           | Des serves encode accelerationales are in range too prevate the server of<br>an interaction operation. |  |
|   |                                                                                                    | 7176.0              | Address and a m                                                                                        |  |
|   | 4.46                                                                                                    | Ratio boat          | Conference of the second second                                                                        |  |
|   | HINLING                                                                                                    | NO.                 | Configure releases waterpart                                                                           |  |
|   |                                                                                                    | LANCE.              | USINE Y LITER MILES                                                                                    |  |

### **Wiring Requirements**

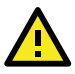

# ATTENTION

#### Safety First!

Be sure to disconnect the power cord before installing and/or wiring your Moxa VPort 06/P07-3 Series. Calculate the maximum possible current in each power wire and common wire. Observe all electrical codes dictating the maximum current allowable for each wire size. If the current goes above the maximum ratings, the wiring could overheat, causing serious damage to your equipment.

You should also pay attention to the following:

- Use separate paths to route wiring for power and devices. If power wiring and device wiring paths must cross, make sure the wires are perpendicular at the intersection point.
- You can use the type of signal transmitted through a wire to determine which wires should be kept separate. The rule of thumb is that wiring that shares similar electrical characteristics can be bundled together.
- Keep input wiring and output wiring separate.
- We strongly advise labeling wiring to all devices in the system.

### Dimensions (mm)

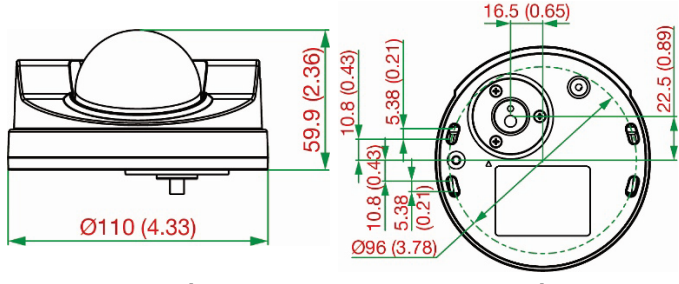

Front View

**Bottom View** 

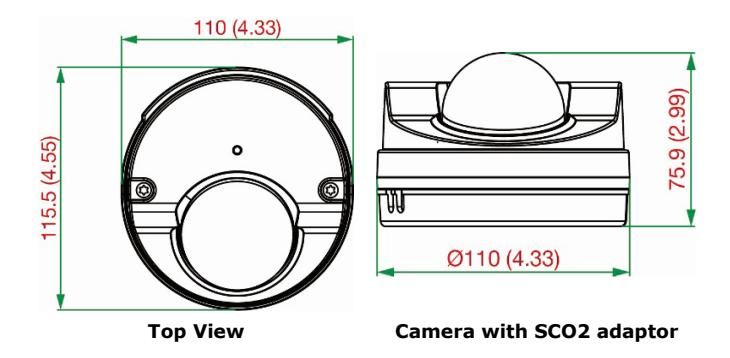

### Specifications

| Input Current | VPort 07-3 Series: 0.59 A @ 12 VDC,           |
|---------------|-----------------------------------------------|
|               | 0.27 A @ 24 VDC                               |
|               | VPort P07-3 Series: 0.137 A @ 48 VDC          |
| Operating     | Standard Models: -40 to 55°C (-40 to 131°F)   |
| Temperature   | Wide Temp. Models: -40 to 70°C (-40 to 158°F) |

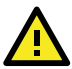

# ATTENTION

The equipment is intended to be supplied by an external power source (UL listed/IEC 60950-1/IEC 62368-1), of which the output complies with ES1/SELV/PS2/LPS, and the output rating is 0.59 A @ 12 VDC, 0.27 @ 24 VDC, 0.137 A @ 48 VDC minimum in ambient temperatures of at least 70°C. If you are using a Class I adapter, the power cord should be connected to an outlet with an earthing connection.